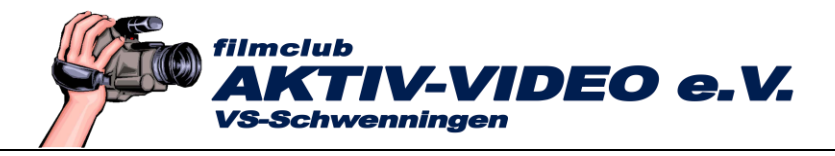

## Für Casablanca-Anwender: Windows-Schriften in den Titler importieren

Die Schriftarten, man spricht auch von Fonts, sind in Bogart recht überschaubar. Man kann sich zusätzliche Schriftarten bei MacroSystem nachkaufen, zahlt aber für 25 zusätzliche Schriften immerhin rund 30,- Euro. Die wenigsten wissen, dass man sich die Schriften von einem Windows-Rechner kostenlos übertragen kann. Folgende Schriftarten sind nach unsrer Meinung empfehlenswert: Arial, Arial Black, Verdana, Tohama, Calibri.

Alle Windows-Fonts sind auf der Festplatte C: und dort im Ordner "Windows-Fonts" gespeichert.

Leider ist ein direkter Import aus dem Windows-Ordner über den Titler scheinbar aktuell nicht mehr möglich. Zumindest war dies bei unserem Gerät so. Deshalb kopieren Sie die Fonts mit dem Explorer zuerst aus dem Windows Ordner in einen anderen Ordner:

- Starten Sie den Explorer und klicken Sie links auf die Festplatte C (Die kann bei Ihnen anders heißen. Sie erkennen sie aber immer am Buchstaben C).
- Suchen Sie den Ordner "Windows" und öffnen Sie ihn mit Doppelklick.
- Suchen Sie den Unterordner "Fonts" und öffnen Sie ihn ebenfalls mit Doppelklick.

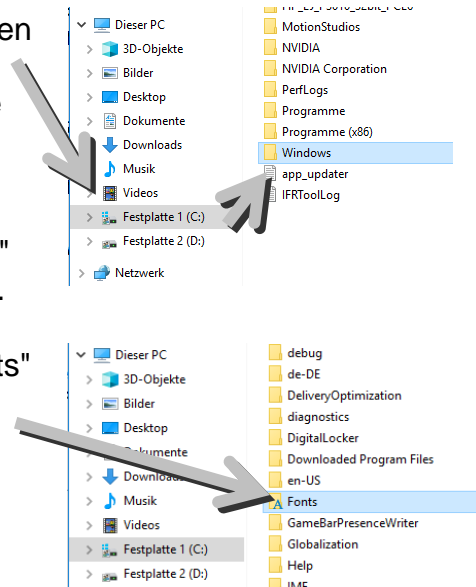

IME

Falls der Ordner "Fonts" nicht angezeigt wird, muss eine Anzeige-Grundeinstellungen geändert werden.

Klicken Sie dazu im Explorer oben auf "Ansicht - Optionen".

| Image: Image: Image |                        |                                |                                            |                                                                                                    |                                                                                                  |                                    |          |
|----------------------------------------------------------------------------------------------------|------------------------|--------------------------------|--------------------------------------------|----------------------------------------------------------------------------------------------------|--------------------------------------------------------------------------------------------------|------------------------------------|----------|
| Navigationsbereich                                                                                                    | nster Extra große Symt | ole 🛋 Große Symbole<br>👫 Liste | Lii Mittelgroße Symbole ∧<br>Lii Details ✓ | Gruppieren nach •<br>III Spalten hinzufügen •<br>Sortieren<br>nach • III Größe aller Spalten anpassen | Elementkontrollkästchen Contentionen Dateinamenerweiterungen Contentionen Ausgeblendete Elemente | Ausgewählte<br>Elemente ausblenden | Optionen |

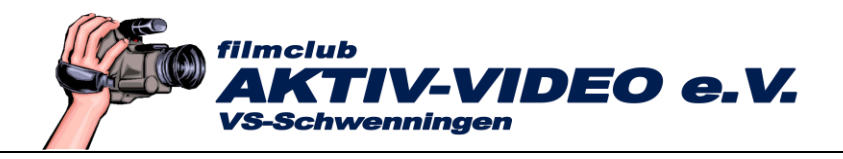

- Im nachfolgenden Menü auf die Registerkarte "Ansicht". Unter "Erweiterte Einstellungen" suchen Sie "Versteckte Dateien und Ordner" und tippen darunter auf "Ausgeblendete Dateien, Ordner und Laufwerke anzeigen".
- Bestätigen Sie anschließend unten mit der Taste "Ok".

Jetzt sollte der vorhin erwähnte Ordner Fonts sichtbar sein. Öffnen Sie ihn mit Doppelklick.

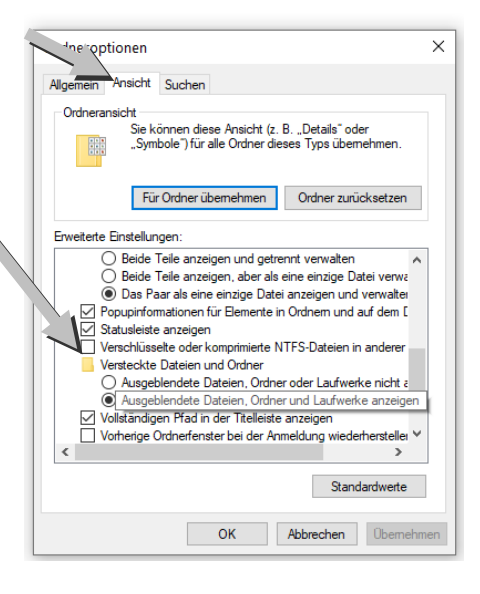

Es öffnet sich ein Menü, in dem Sie alle Schriftarten, die Sie "an Bord" haben gleich in einer Vorschau anschauen können.

- Wählen Sie eine oder mehrere Schriftarten aus. (Wenn Sie die STRG-Taste festhalten, können Sie mehrere Schriften markieren).
- Klicken Sie anschließend mit Rechtsklick auf eine der blau markierten Schriftarten, danach auf "Kopieren".

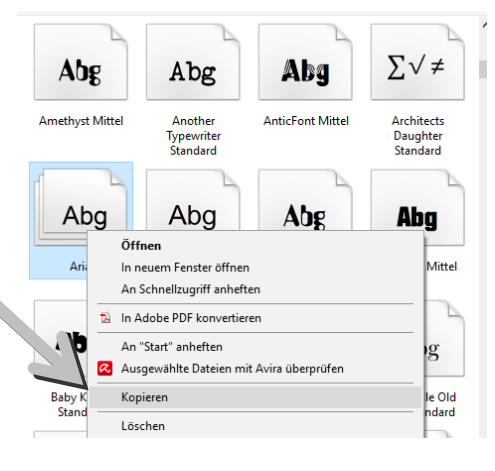

- Verlassen Sie den Fonts-Ordner z.B. mit der "Zurück-Taste".
- Wählen Sie einen Ordner, wohin Sie die Schriftart einfügen wollen. In diesem Beispiel haben wir den Ordner "Dokumente" gewählt.

Wenn Sie ein älteres Casablanca haben, müssen Sie die Fonts auf einen USB-Stick kopieren.

Klicken Sie ihn mit Rechtsklick an, und wählen Sie "Einfügen".

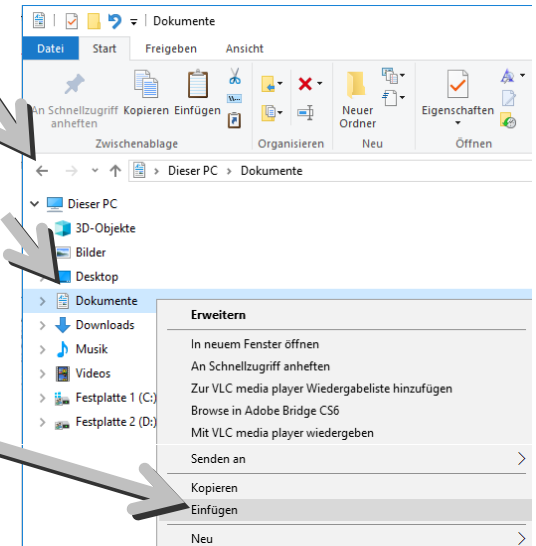

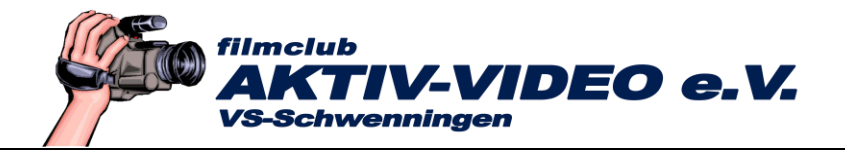

Die Schriftart(en) ist (sind) jetzt in diesem Ordner, bzw. Datenträger eingefügt.

- Wechseln Sie jetzt in den Casablanca-Titler.
- Unter "Text Schrift" öffnet sich das Menü "Schrift auswählen".
- Image: Text
   Tafeln

   Image: Schrift
   Arial
   Opt

   Image: Still
   S
   →=

   Image: Größe
   ●
   125
- Dort klicken Sie auf "Schrift(en) importieren".

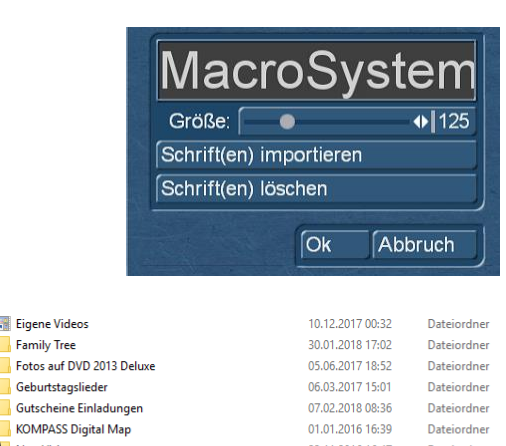

 Suchen Sie den Speicherort, wo Sie die Schrift(en) eingefügt haben. In diesem Beispiel war es der Ordner "Dokumente". Suchen Sie dort die Schrift(en), klicken Sie sie an, und danach auf "Öffnen".

|          | 3D-Objekte          | 2        | Eigene Videos             |   | 10.12.2017 00:32 | Dateiordner       |
|----------|---------------------|----------|---------------------------|---|------------------|-------------------|
|          | Bilder              |          | Family Tree               |   | 30.01.2018 17:02 | Dateiordner       |
|          | Desktop             |          | Fotos auf DVD 2013 Deluxe | • | 05.06.2017 18:52 | Dateiordner       |
|          | Dokumente           |          | Geburtstagslieder         |   | 06.03.2017 15:01 | Dateiordner       |
| _        |                     |          | Gutscheine Einladungen    |   | 07.02.2018 08:36 | Dateiordner       |
|          | Musik               |          | KOMPASS Digital Map       |   | 01.01.2016 16:39 | Dateiordner       |
| <u>_</u> | Videos              |          | NeroVision                |   | 23.11.2016 16:47 | Dateiordner       |
|          |                     | $\sim$   | Wohnung                   |   | 24.01.2018 16:09 | Dateiordner       |
| 2 m      | 🏣 Festplatte 1 (C:) |          | babyk                     |   | 25.03.2002 15:31 | TrueType-Schrif 🗸 |
| 21. ma   | Festplatte 2 (D:)   | ~ <      |                           |   |                  | >                 |
|          | Dateir              | name: ba |                           |   | Schriften        |                   |
|          |                     |          |                           |   |                  | Öffnen            |

Wenn Sie ein älteres Casablanca haben, stecken Sie zuerst den USB-Stick ein, auf den Sie vorhin die Schriftarten kopiert haben, und wählen diesen Stick aus.

Die Schrift(en) steht (stehen) Ihnen jetzt im Titler zur Verfügung. Alle hinzugefügten Schriften sind mit einem x gekennzeichnet.

Das - Zeichen kennzeichnet Schriften, bei denen nicht alle Zeichen (also z.B. Apostrophe o.ä.) zur Verfügung stehen. Schriften mit einem Smiley (lachendes Männchen) sind Symbolschriftarten.

Wenn Sie die Schrift(en) wieder löschen wollen, klicken Sie sie an, und danach unten auf die Taste "Schrift(en) löschen".

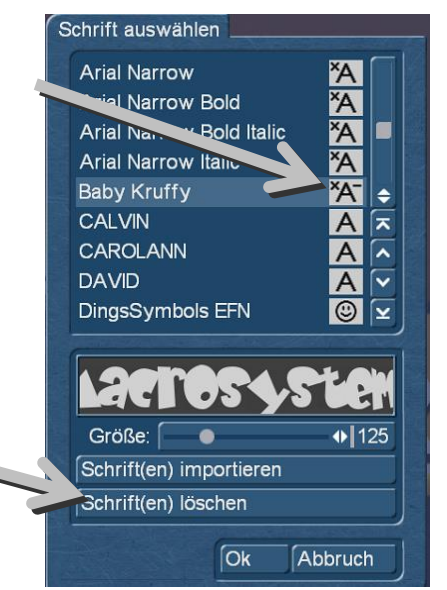